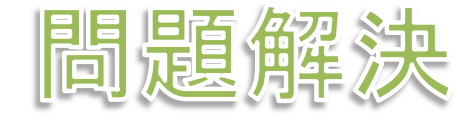

# 組合せ最適化と整数計画法 数独 sudoku

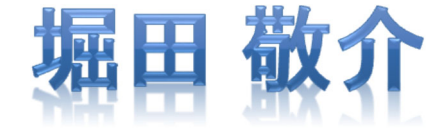

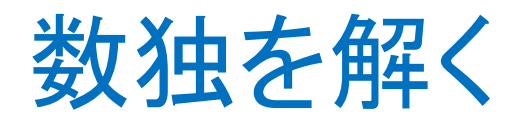

[例題出典] 斉藤努「データ分析ライブ ラリーを用いた最適化モデルの作り方」 近代科学社 (2018) p.96 図7.3

6

### > 数独(例1)

▶ 3×3のブロックを9個並べた正方形升の各枠に1~9の数値を入れるパズル

- ① 1~9を各行(全9行)に1つずつ入れる
- 2 1~9を各列(全9列)に1つずつ入れる
- ③ 1~9を各3×3のブロック(全9個)に1つずつ入れる

▶ 最適化問題の定式化(ベタ・∑表記)
 ▶ 0-1変数 x<sub>ijk</sub> =1 ... (i, j) に k が入る
 ▶ 0-1変数 x<sub>ijk</sub> =0 ... (i, j) に k が入らない

81  

$$x_{111}+x_{112}+x_{113}+x_{114}+x_{115}+x_{116}+x_{117}+x_{118}+x_{119}=1$$
 (1,1)←1~9  
...  
 $x_{991}+x_{992}+x_{993}+x_{994}+x_{995}+x_{996}+x_{997}+x_{998}+x_{999}=1$  (9,9)←1~9  
81  
 $x_{111}+x_{121}+x_{131}+x_{141}+x_{151}+x_{161}+x_{171}+x_{181}+x_{191}=1$  1行目←1  
...  
 $x_{919}+x_{929}+x_{939}+x_{949}+x_{959}+x_{969}+x_{979}+x_{989}+x_{999}=1$  9行目←9  
81  
 $x_{111}+x_{211}+x_{311}+x_{411}+x_{511}+x_{611}+x_{711}+x_{811}+x_{911}=1$  1列目←1  
...  
 $x_{199}+x_{299}+x_{399}+x_{499}+x_{599}+x_{699}+x_{799}+x_{899}+x_{999}=1$  9列目←9  
 $x_{ijk} \in \{0,1\}$  ( $i, j, k \in \{1,...,9\}$ ) 9x9x9=729変数  
81本 (省略:3×3ブロック用制約)

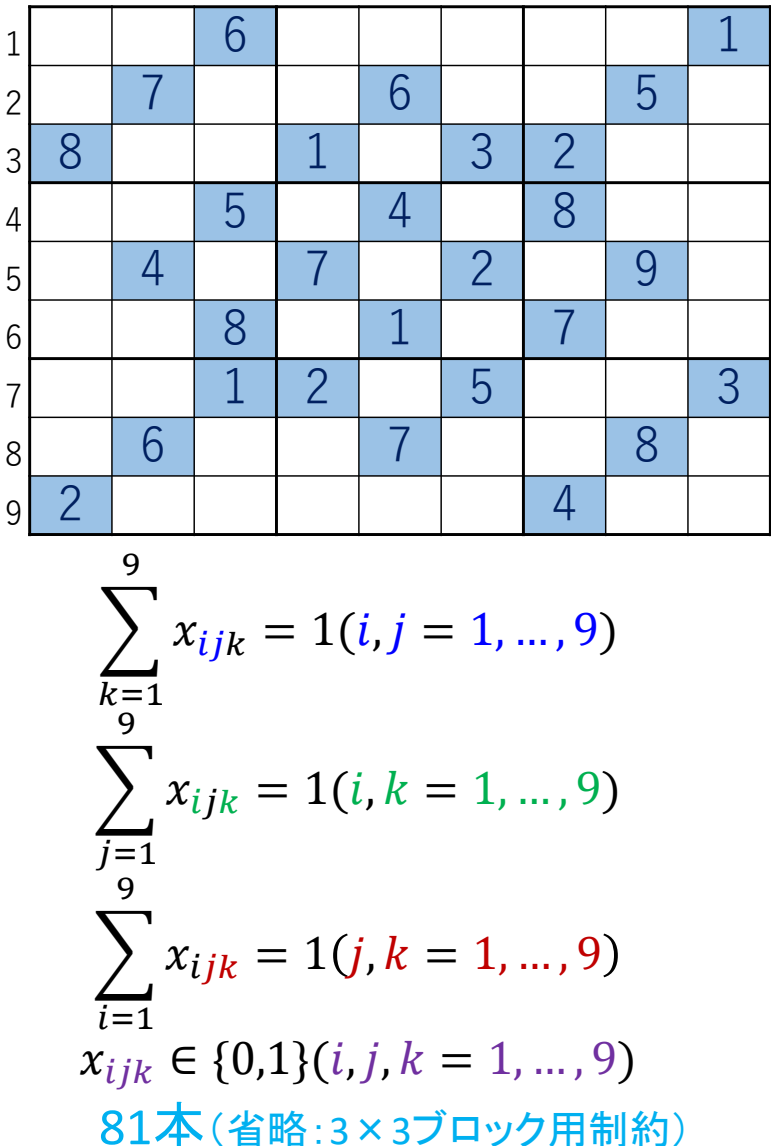

2

3

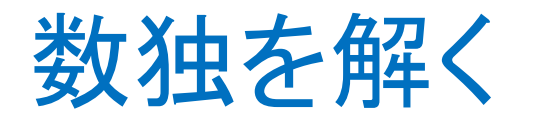

▶ 数独の問題例を数式に
 ▶ Excelを利用して数式を書く

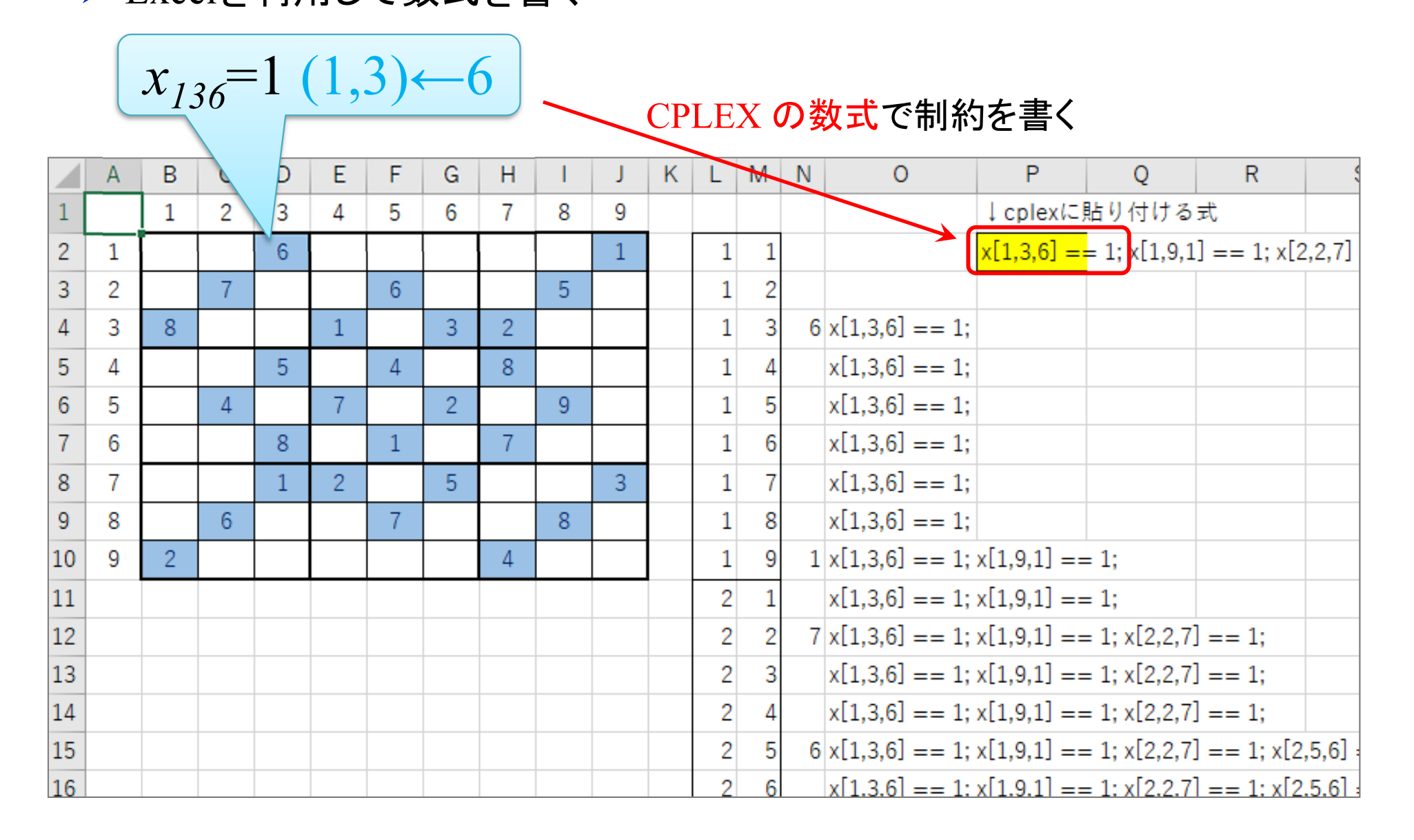

### 数独をCPLEXで解く

- ▶ 新規プロジェクトの作成
  - [ファイル(F)]-[新規(N)]-[OPLプロジェクト]を選択
  - ② [プロジェクト名]を記入(例: Sudoku)し、2カ所にチェックする

☑ デフォルトの実行構成の追加

✔ モデルの作成

✓ データの作成

③ [終了]をクリック

プロジェクト名は自由だが, 半角 英数で何の問題を解こうとしてい るのかが分かる名前が良い

▶ プロジェクト内のいくつかの名前を変更

✓ [構成1] → [config1] ※日本語を英語に変更しないと実行時エラーになる

- ✓ モデルファイル [Sudoku.mod] → [np.mod]
- ✓ データファイルは使わない

▶ モデルファイル・データファイルを記述し保存(次ページ参照)

▶ [config1]にモデルファイル<del>とデータファイル</del>をセットし, 解く

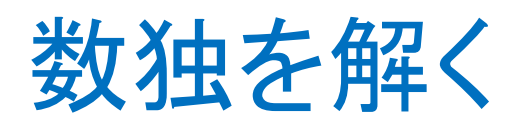

➤ モデルファイル (np.mod)の中身の 記述

問題(ex1)で既に与えられ ている数値をモデルファイ ルの最後に挿入する x[1,3,6] == 1; x[1,9,1] == 1; x[2,2,7] == 1; x[2,5,6] == 1;x[2,8,5] == 1; x[3,1,8] == 1;x[3,4,1] == 1; x[3,6,3] == 1;x[3,7,2] == 1; x[4,3,5] == 1;x[4,5,4] == 1; x[4,7,8] == 1;x[5,2,4] == 1; x[5,4,7] == 1;x[5,6,2] == 1; x[5,8,9] == 1; x[6,3,8] == 1; x[6,5,1] == 1;x[6,7,7] == 1; x[7,3,1] == 1;x[7,4,2] == 1; x[7,6,5] == 1;x[7,9,3] == 1; x[8,2,6] == 1;x[8,5,7] == 1; x[8,8,8] == 1;x[9,1,2] == 1; x[9,7,4] == 1;

range I = 1..9;// 行の添え字の範囲 [1..9]を指定 range J = 1..9;// 列の添え字の範囲 [1..9]を指定 range K = 1..9;// ナンプレ枠内に入る数値(1~9) dvar int+ x[I,J,K] in 0..1;// 変数宣言:0-1変数ベクトル(size:IxJxK) maximize この目的関数 に意味はない sum(i in I) x[i,1,1]; / ダミー(この和は常に1) subject to { forall(i in I) { forall(j in J) { <del>-</del>81本 sum(k in K) x[i,j,k] == 1;// 1枡に入る数値は1つ }; }; forall(i in I) { -81本 forall(k in K) { sum(j in J) x[i,j,k] == 1;// 1行の各枡に入る数値(1-9)は1つずつ }; }; forall(j in J) { -81本 forall(k in K) { sum(i in I) x[i,j,k] == 1;// 1列の各枡に入る数値 (1-9)は1つずつ }; }; forall(k in K) {// 1つの3x3枠内の各枡に入る数値(1-9)は1つずつ sum(i in 1..3) sum(j in 1..3) x[i,j,k] == 1; sum(i in 1..3) sum(j in 4..6) x[i,j,k] == 1; -81本 sum(i in 1..3) sum(j in 7..9) x[i,j,k] == 1; sum(i in 4..6) sum(j in 1..3) x[i,j,k] == 1; sum(i in 4..6) sum(j in 4..6) x[i,j,k] == 1; sum(i in 4..6) sum(j in 7..9) x[i,j,k] == 1; sum(i in 7..9) sum(j in 1..3) x[i,j,k] == 1; sum(i in 7..9) sum(j in 4..6) x[i,j,k] == 1; sum(i in 7..9) sum(j in 7..9) x[i,j,k] == 1; }; ※ここに記入(改行は適当に) };

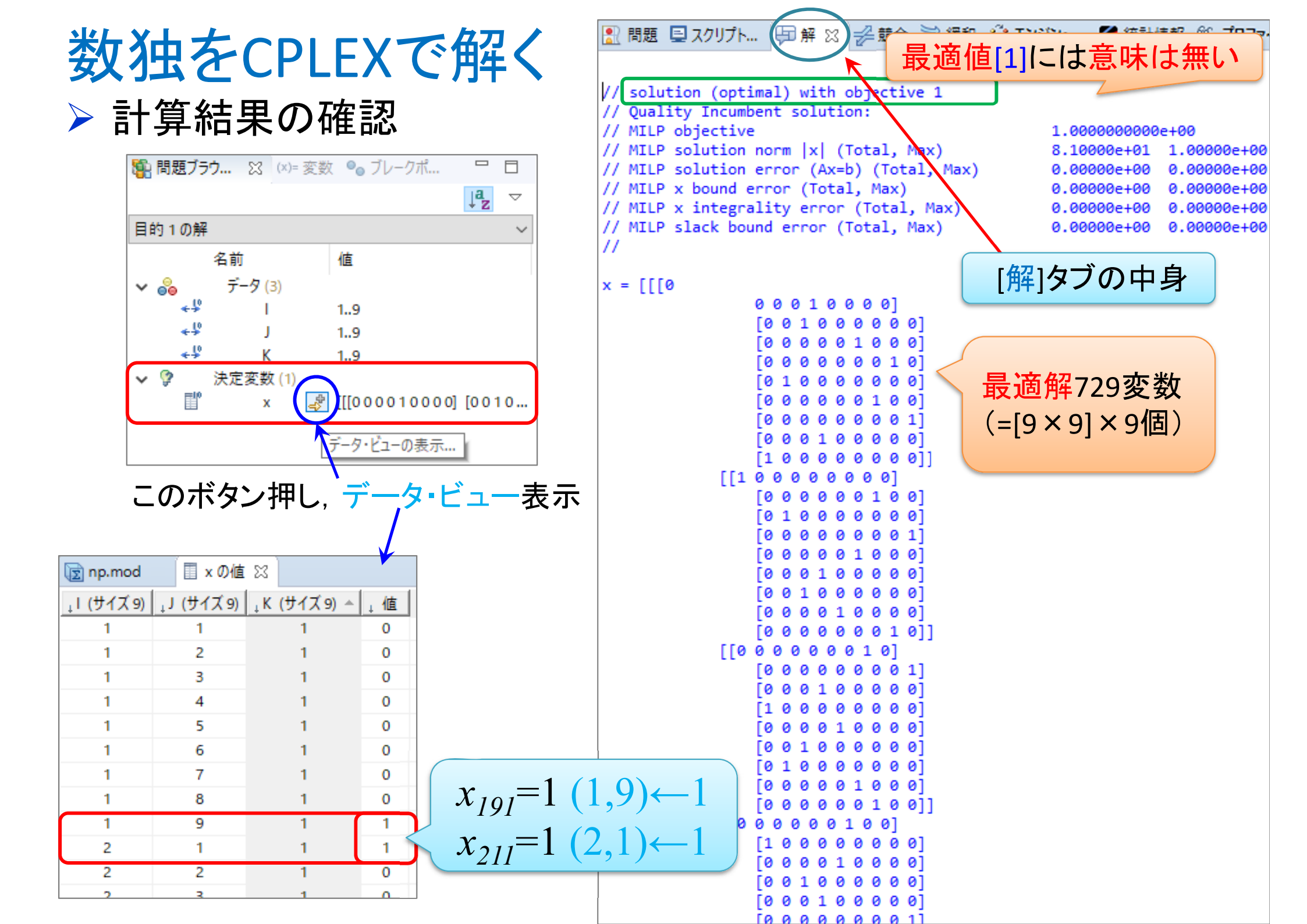

### 数独をCPLEXで解く

### ▶ 計算結果の処理

\_\_\_\_\_①このボタンを[1回]押す →この値の[昇順]にソートされる

| 🛐 np.mod   | x の値       | ×            | $\frown$ |
|------------|------------|--------------|----------|
| ↓I (サイズ 9) | ↓J (サイズ 9) | ↓K (サイズ 9) ^ | ↓値       |
| 1          | 1          | 1            | •        |
| 1          | 2          | 1            | 0        |
| 1          | 3          | 1            | 0        |
| 1          | 4          | 1            | 0        |
| 1          | 5          | 1            | 0        |
| 1          | 6          | 1            | 0        |
| 1          | 7          | 1            | 0        |
| 1          | 8          | 1            | 0        |
| 1          | 9          | 1            | 1        |
| 2          | 1          | 1            | 1        |
| 2          | 2          | 1            | 0        |
| 2          | 3          | 1            | 0        |

#### ⑥反転上で右クリックし, [クリップボードにコピー]選択

| 👿 np.mod   | 🔲 x の値     | X           |     |  |
|------------|------------|-------------|-----|--|
| ↓I (サイズ 9) | ↓J (サイズ 9) | ↓ K (サイズ 9) | ↓值盘 |  |
| 8          | 8          | 8           | 1   |  |
| 8          | 9          | 2           | 1   |  |
| 9          | 1          | 2           | 1   |  |
| 9          | 2          | 5           | 1   |  |
| 9          | 3          | 7           | 1   |  |
| 9          | 4          | 6           | 1   |  |
| 9          | 2          | リップボードにコピー  |     |  |
| 9          |            | 0           |     |  |
| 9          | 7          | 4           | 1   |  |
| 9          | 8          | 1           | 1   |  |
| 9          | 9          | 9           | 1   |  |

| 👿 np.mod   | 🔲 x の値     | x l         |      |   |
|------------|------------|-------------|------|---|
| ↓I (サイズ 9) | ↓J (サイズ 9) | ↓ K (サイズ 9) | ↓值ad |   |
| 9          | 9          | 4           | 0    |   |
| 9          | 9          | 5           | 0    |   |
| 9          | 9          | 6           | 0    |   |
| 9          | 9          | 7           | 0    |   |
| 9          | 9          | 8           | 0    | / |
| 1          | 1          | 5           | 1    |   |
| 1          | 2          | 3           | 1    |   |
| 1          | 3          | 6           | 1    |   |
| 1          | 4          | 8           | 1    |   |
| 1          | 5          | 2           | 1    |   |
| 1          | 6          | 7           | 1    |   |
| 1          | 7          | 9           | 1    |   |
| 1          | 8          | 4           | 1    |   |
| 1          | 9          | 1           | 1    |   |
| 2          | 1          | 1           | 1    |   |
| 2          | 2          | 7           | 1    |   |

 ④さらに一番下までスクロー ルさせ最後の行を表示させる
 ⑤最後の行を[Shift]キーを押 しながらクリックする(範囲選 択)
 (③~④の全背景色が反転) ②下にスクロールさせて, [値]に[1]が出てくる最初の 行を表示させる ③その行を(どこでも良い ので)クリックする (※背景色が反転する)

| 👿 np.mod   | 🔲 x の値     | x l         |        |
|------------|------------|-------------|--------|
| ↓I (サイズ 9) | ↓J (サイズ 9) | ↓ K (サイズ 9) | ↓值盘d   |
| 8          | 8          | 8           | 1      |
| 8          | 9          | 2           | 1      |
| 9          | 1          | 2           | 1      |
| 9          | 2          | 5           | 1      |
| 9          | 3          | 7           | 1      |
| 9          | 4          | 6           | 1      |
| 9          | 5          | 3           | 1      |
| 9          | 6          | 8           | 1      |
| 9          | 7          | 4           | 1      |
| 9          | 8          | 1           | 1      |
| 9          | 9          | 9           | 1      |
| 🖹 問題 💻     | スクリプト… 📮   | 副解器 🛃 🍰     | 合 📜 緩和 |

### 数独をgurobiで解く(1)

- ▶ cplexの「モデルファイル(\*.mod)」と「データファイル(\*.dat)」を 使って「lpファイル(\*.lp)」を生成する
  - ▶ 例) モデルファイル [np.mod], データファイル [npex1.dat]

→ 生成する lpファイル [npex1.lp]

▶ [Win]+[R] キー で [ファイル名を指定して実行] d-boxを起動する
 ▶ 枠内で cmd [Enter]

➤ コマンドプロンプト command prompt のウィンドウ(黒い画面)が起動する

▶ 以降, コマンドプロンプト内でコマンド(命令文)を打って順次命令を実行する (1) モデルファイルとデータファイルがあるフォルダに移動する

cd [フォルダへのパス] [Enter]

(2) 以下のコマンドを実行する

oplrun -e npex1.lp np.mod npex1.dat [Enter]

▶ この結果, モデルファイル [np.mod] とデータファイル [npex1.dat] と同じフォ ルダ内に, lpファイル [npex1.lp] が出来る(※確認すること)

## 数独をgurobiで解く(1)

gurobi [Enter]

- ▶ gurobiを起動して問題を解き,最適解を得る
  - ▶ コマンドプロンプトで、以下の命令文を打って gurobi を起動する

▶ 起動した gurobi 内で, 順次, 以下の命令文を打って問題を解いていく (1) 問題を記述してある lpファイル(npex1.lp)を読み込み, model ヘセット model = read("npex1.lp") [Enter] (2) 解く(最適化計算を開始する) ※読込に失敗しているとエラーとなる model.optimize() [Enter] (3) 最適解を表示する ※最適解が求まっていない場合はエラーとなる model.printAttr('X') [Enter] (4)最適値(目的関数値)を表示する ※同上 model.ObjVal [Enter] (5) 最適解をファイル(\*.sol)に出力する ※ファイル名は好きに model.write("npex1.sol") [Enter]

## 数独をgurobiで解く(1)

- ▶ gurobiのその他,知っておくと便利な命令文
  - ▶ いずれも gurobi を起動して, gurobi内で実行する
    - (a) ヘルプを表示する

help() [Enter]

(b) 全ての最適解(値が0の解)を表示する

for v in model.getVar(): [Enter]

print(v.VarName, ":", v.X) [Enter]

- ▶ 最適解を表示する命令文「<u>m.printAttr('X')</u>」は, 値が0となる解は表示しない
- ▶ 2行目の print 文は、必ず字下げ(インデント)して書くこと(Pythonの文法)
- ▶ 字下げは[Tab]キーを使うと良い(※面倒でなければ、半角スペースでも可)
- ▶ model.getVar() でモデルから変数Var(variableの頭3文字)をget する命令
- ▶ get した各変数をインデックス v として, for文で繰り返す(2行目を繰り返す)
- ▶ v.VarName は、ゲットした各変数の「名称」を意味する予約語
- ▶ v.X は、ゲットした各変数の「値」を意味する予約語
- ▶ 以上より,各変数を1つずつ「名称:値」の形で画面に表示(print)する

## 数独をgurobiで解く

### > 問題(ex1)を python & guro

# coding: Shift\_JIS
from gurobipy import \*

#### (

#### 1つのファイル「np.py」に 123の順に記述して保存

mod.addConstr(x[1,3,6]==1) mod.addConstr(x[1,9,1]==1) mod.addConstr(x[2,2,7]==1) ...(中略)... mod.addConstr(x[9,7,4]==1)

#### 

print("¥n optimal value = ", mod.ObjVal) # 最 mod.printAttr('X') # 最適解の表示 mod.write("npex1.sol") # 最適解をsolフ

# ####### 定式化 ####### def np(): mod = Model("sudoku")

#### # 変数設定

```
x = {}
for i in range(1,10):
    for j in range(1,10):
        for k in range(1,10):
            x[i,j,k] = mod.addVar(vtype="B", name="x(%s,%s,%s)" % (i,j,k))
mod.update()
```

#### # 制約条件の設定

for i in range(1,10):

for j in range(1,10):

mod.addConstr(quicksum(x[i,j,k] for k in I) == 1)

for k in range(1,10):

mod.addConstr(quicksum(x[i,j,k] for j in I) == 1)

for j in range(1,10):

for k in range(1,10):

mod.addConstr(quicksum(x[i,j,k] for i in I) == 1)

for k in range(1,10):

mod.addConstr(quicksum(x[i,j,k] for i in [1,2,3] for j in [1,2,3]) == 1) mod.addConstr(quicksum(x[i,j,k] for i in [1,2,3] for j in [4,5,6]) == 1) mod.addConstr(quicksum(x[i,j,k] for i in [1,2,3] for j in [7,8,9]) == 1) mod.addConstr(quicksum(x[i,j,k] for i in [4,5,6] for j in [1,2,3]) == 1) mod.addConstr(quicksum(x[i,j,k] for i in [4,5,6] for j in [4,5,6]) == 1) mod.addConstr(quicksum(x[i,j,k] for i in [4,5,6] for j in [7,8,9]) == 1) mod.addConstr(quicksum(x[i,j,k] for i in [7,8,9] for j in [1,2,3]) == 1) mod.addConstr(quicksum(x[i,j,k] for i in [7,8,9] for j in [1,2,3]) == 1) mod.addConstr(quicksum(x[i,j,k] for i in [7,8,9] for j in [4,5,6]) == 1) mod.addConstr(quicksum(x[i,j,k] for i in [7,8,9] for j in [7,8,9]) == 1)

※ここに問題例の式を記入

#### #目的関数の設定

mod.setObjective(quicksum(x[i,1,1] for i in range(1,10)), GRB.MAXIMIZE)
mod.update()
mod.update

```
mod.___data = x
```

```
return mod
```

## 数独をgurobiで解く(2)

- > Pythonファイル(np.py)をgurobi上で実行し、解く
  - ▶ [Win]+[R] キー で [ファイル名を指定して実行] d-boxを起動する

▶ 枠内で cmd [Enter]

➤ コマンドプロンプト command prompt のウィンドウ(黒い画面)が起動する

▶ コマンドプロンプト内でコマンド(命令文)を打って順次命令を実行する

(1) 実行ファイルがあるフォルダに移動する

cd [フォルダへのパス] [Enter]

(2) 以下の命令文を打って gurobi を起動する

gurobi [Enter]

▶ 起動した gurobi 内で, 以下の命令文を打って問題を解く

gurobi> exec( open("np.py").read() ) [Enter]

※python3系の場合

```
※python2系の場合の命令文は以下
```

gurobi> execfile("np.py") [Enter]

## 数独をgurobiで解く(2)

> 実行結果

| gurobi>[exec(open("np.py").read())<br>Gurobi Optimizer version 9.5.2 build v9.5.2rc0 (win64)<br>Thread count: 10 physical cores, 20 logical processors, using up to 20 threads<br>Optimize a model with 352 rows, 729 columns and 2944 nonzeros<br>Model fingerprint: 0xfcb0ef05<br>Variable types: 0 continuous, 729 integer (729 binary)<br>Coefficient statistics: |
|----------------------------------------------------------------------------------------------------|
| Matrix range [le+00, le+00]<br>Objective range [le+00, le+00]<br>Bounds range [le+00, le+00]<br>RHS range [le+00, le+00]<br>Presolve removed 352 rows and 729 columns<br>Presolve time: 0.00s<br>Presolve: All rows and columns removed                                                                                                    |
| Explored 0 nodes (0 simplex iterations) in 0.00 seconds (0.00 work units)<br>Thread count was 1 (of 20 available processors)                                                                                                    |
| Solution count 1: 1                                                                                                    |
| Optimal solution found (tolerance 1.00e-04)<br>Best objective 1.000000000000e+00, best bound 1.00000000000e+00, gap 0.0000%                                                                                                    |
| optimal value = 1.0                                                                                                    |
| Variable X                                                                                                    |
| $\begin{array}{cccc} \times(1,1,5) & 1 \\ \times(1,2,3) & 1 \\ \times(1,3,6) & 1 \\ \times(1,4,8) & 1 \\ \times(1,5,2) & 1 \end{array}$                                                                                                    |

### 数独を解く

### > 数独解く(例2)

▶ 3×3のブロックを9個並べた正方形升の各枠に1~9の数値を入れるパズル

- ▶ 1~9を各行(全9行)に1つずつ入れる
- ▶ 1~9を各列(全9列)に1つずつ入れる

▶ 1~9を各3×3のブロック(全9個)に1つずつ入れる

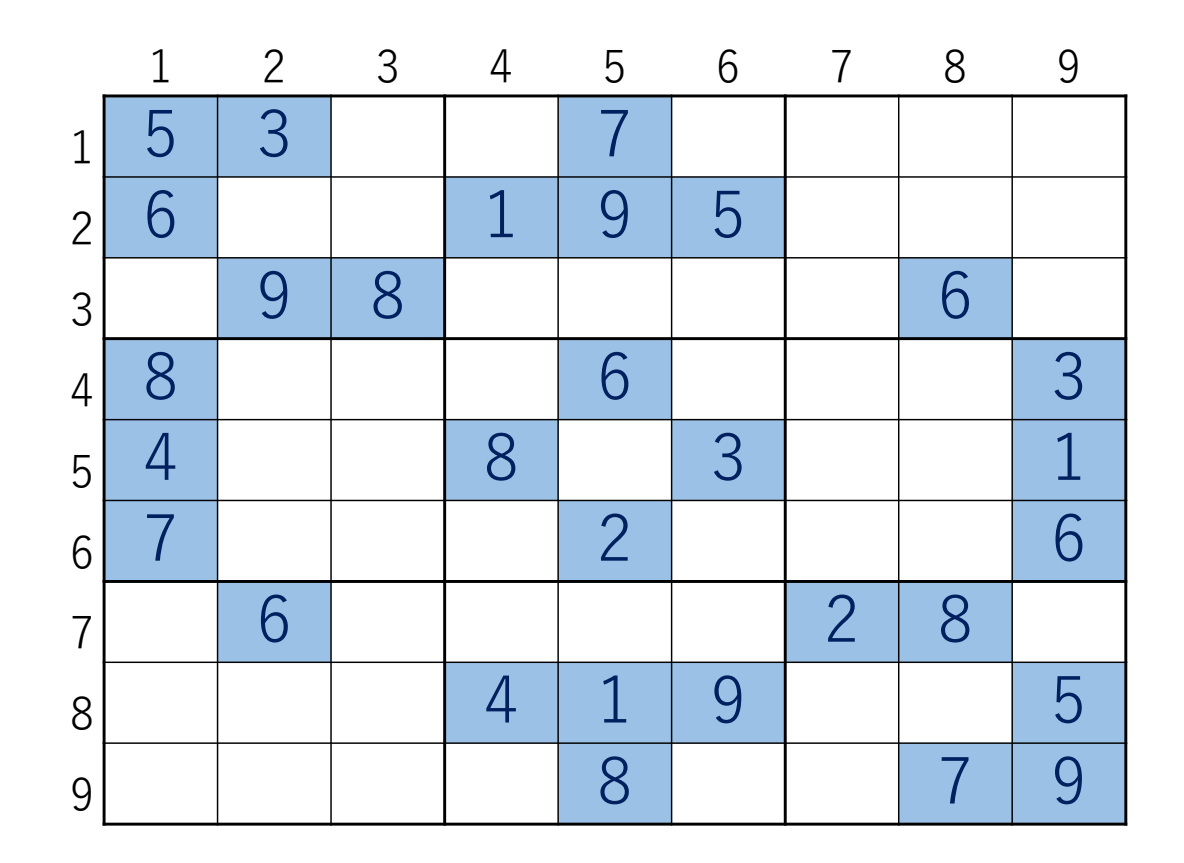

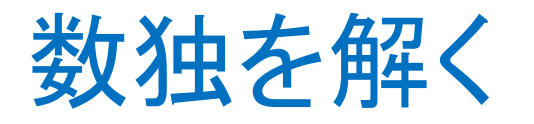

#### > 数独を解く(例3)

▶ 3×3のブロックを9個並べた正方形升の各枠に1~9の数値を入れるパズル

▶ 1~9を各行(全9行)に1つずつ入れる

- ▶ 1~9を各列(全9列)に1つずつ入れる
- ▶ 1~9を各3×3のブロック(全9個)に1つずつ入れる

▶ 例題を1つ(見つけて)Excelファイルのex3シートに記入する

▶ 答えがちゃんとある問題をつくること(適当に数値を入れると答えがない問題になる)

➢ CPLEXの問題を表す制約をこのシートで計算した数式に入れ替えて解く

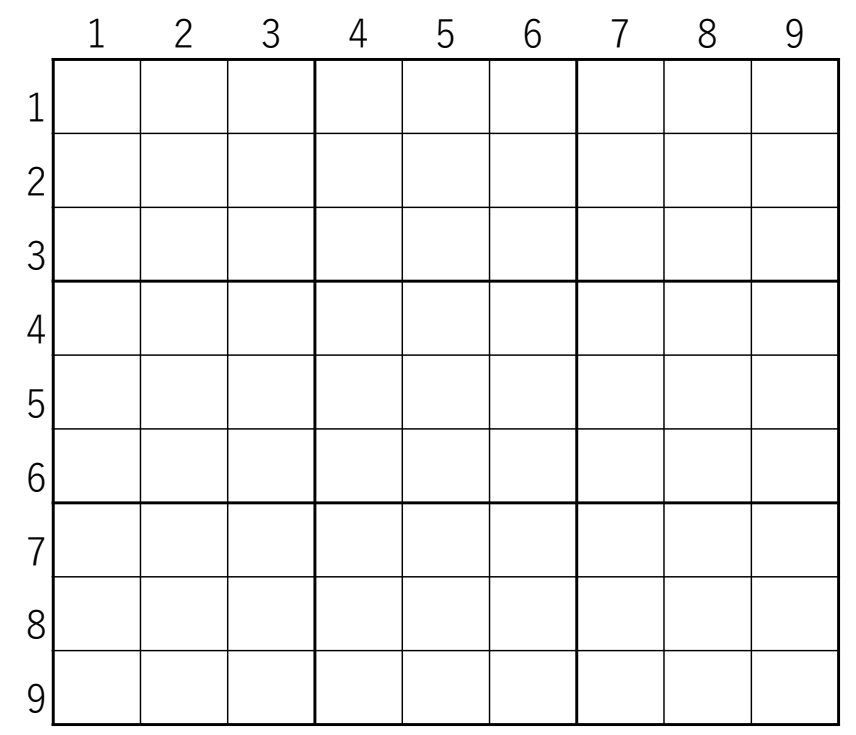